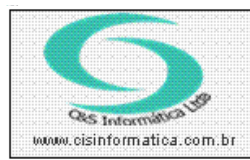

## Procedimento

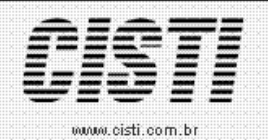

Sistemas de Gestão Empresarial SGECS Tel. 55 (0xx11) 2682-7045 / 2023-1587

| Código:  | FC-090825       | Módulo:  | FINANCEIRO |
|----------|-----------------|----------|------------|
| Data:    | 25/08/2009      | Revisão: | TÉCNICA    |
| Assunto: | Layout CSFCO011 | - Compel |            |

- Entrar no Sistema FINANCEIRO.
- Selecionar na barra a opção CHEQUES e no painel selecionar a opção CADASTRO DE CHEQUE

No cadastro de cheques, acrescentado controle de títulos baixados com cheque devolvido.

Exemplo:

O título "N" foi baixado, mas há cheque devolvido, é permitido cadastrar mais cheques para fechar o total, mantendo o cheque devolvido cadastrado.

| 25/08/2009 - FC - Si<br>Movimento - Processar I | istema de Fluxo de Cai<br>DADOS - RELATÓRIOS - ( | xa - ADMINISTRADOR                 |                                  |                                     |                                            |  |  |  |
|-------------------------------------------------|--------------------------------------------------|------------------------------------|----------------------------------|-------------------------------------|--------------------------------------------|--|--|--|
| 25/08/2009 - C&S INFO                           | MATICA - CADASTRO                                | DE CHEQUE - CSFCO01                | 1                                |                                     |                                            |  |  |  |
| Cod. Barra:                                     |                                                  |                                    |                                  |                                     | Nº de Controle -                           |  |  |  |
| Cheques Recebidos -                             |                                                  |                                    |                                  |                                     |                                            |  |  |  |
| Cód. Agente: 🔍                                  |                                                  |                                    |                                  | Nº Cheque:                          | Série:                                     |  |  |  |
| Emitido:                                        | Depositar:                                       | Cadastrado:                        | VL Cheque:                       | Nº da Conta:                        | Situação 🔍 🗌                               |  |  |  |
| Titular:                                        |                                                  | Cliente: 🔍                         |                                  |                                     |                                            |  |  |  |
| Fornecedor:                                     |                                                  |                                    |                                  |                                     | Negociado em:                              |  |  |  |
| 0001555>7775 237                                | Agencia Nº Cheque<br>1788 000155                 | Série Emitido<br>ND22VF 30/04/2009 | Depositar Cad<br>30/04/2009 30/0 | astrado VL Cheque<br>04/2009 500,00 | Nº da Co Sit. Nominal a<br>022310 D MARCIO |  |  |  |
| 0001588>7775 237                                | 1788 000158                                      | ND22VF 25/08/2009                  | 25/08/2009 25/                   | 08/2009 500,00                      | 022310 A MARCIO                            |  |  |  |
| Valor do cheque devolvido foi desconsiderado    |                                                  |                                    |                                  |                                     |                                            |  |  |  |
|                                                 |                                                  |                                    |                                  |                                     | =                                          |  |  |  |
| Cheques: 2                                      |                                                  |                                    |                                  | Total em Cheque:                    | <b>*</b> 500,00                            |  |  |  |
| I itulos Pagos(A Hece                           | iberj                                            |                                    |                                  |                                     |                                            |  |  |  |
|                                                 | itulo // Parc. //                                | Data Venc. VL Htt                  |                                  |                                     |                                            |  |  |  |
| Filial Nota                                     | Título Parc. I                                   | Data Venc. 📃 🛛 VL Títul            | o VL Cobrado                     | Texto Complementar                  |                                            |  |  |  |
| 6 10843<br>6 10843                              | 10843 1 1<br>10843 2                             | 20/04/2009 77,3<br>18/05/2009 77,3 | 7 77,37                          |                                     |                                            |  |  |  |
| 6 10843                                         | 10843 3                                          | 15/06/2009 77,3                    | 6 77,36                          |                                     | 1                                          |  |  |  |
| Titulos: 7 Total Cobr                           | ado: 222.10 Se a li                              | auidação dos títulos pã            | o for pelo vencin                | ento informe a data d               |                                            |  |  |  |
|                                                 |                                                  | dainačao nos titalos ug            | o for pelo vencili               | iento, iniville a uata u            | io pagailiento.                            |  |  |  |
|                                                 |                                                  |                                    |                                  |                                     | <b>3</b>                                   |  |  |  |
|                                                 |                                                  |                                    |                                  |                                     |                                            |  |  |  |

Figura – 01